# UNITY Quick Start Guide

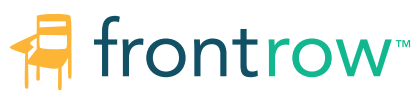

by Boxlight®

## How to identify your UNITY

UNITY is available in a **Classroom** and **Campus** version. UNITY is designed for classroom audio and voice. UNITY Campus adds support for bells, paging, intercom, and alerts.

Note: Each version is available in a horizontal or vertical orientation.

### UNITY Classroom

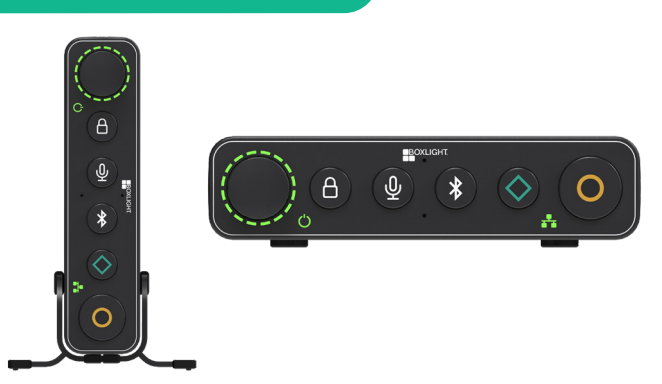

## **UNITY Campus**

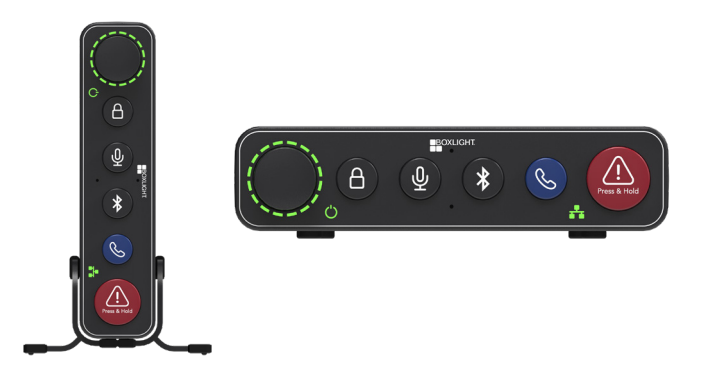

## **UNITY Faceplate Common Buttons**

#### Volume/Mute

Dual function volume control, right to increase volume, left to decrease volume.

Press the knob to mute all audio.

Un-mute by pressing the knob or rotating to the left or right.

#### **Faceplate Locking Feature**

Optional feature activated via the UNITY web interface. When the lock icon is illuminated, the Volume/Mute control, Microphone, Bluetooth, Diamond and Circle buttons are locked. The Intercom and Alert buttons **do not** lock.

#### **Microphone Pairing**

Button initiates paring between the UNITY and the Action! and Bravo! microphones.

#### **Bluetooth Pairing**

Button press initiates paring between the UNITY and a Bluetooth audio device.

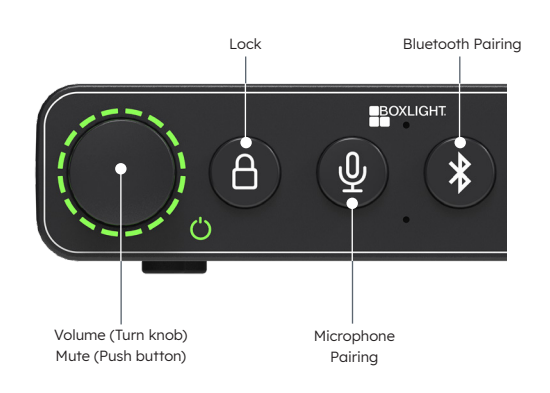

## Classroom and Conductor specific options

#### **UNITY Classroom**

These actions are usually customized by your school. See the **MyFrontRow app** or check with your IT administrator for details.

#### **Diamond Button**

Button press initiates the same action as the Diamand button on the Action microphone.

#### **Circle Button**

Button press initiates the same action as the Circle button on the Action microphone.

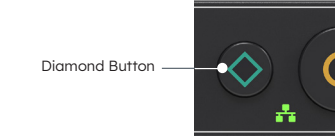

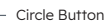

#### **UNITY Campus**

#### Intercom Call Button

Button press initiates an intercom call to the school office. Communication with the office will be "hands-free".

#### Alert Button

Button press (& HOLD) initiates a school Alert. This Alert is unique to your school.

Intercom Call Button —

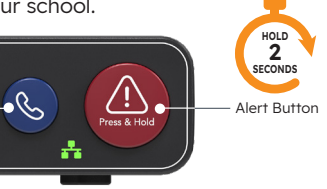

## Action! (Teacher) Microphone Controls

## Bravo! (Student) Microphone Controls

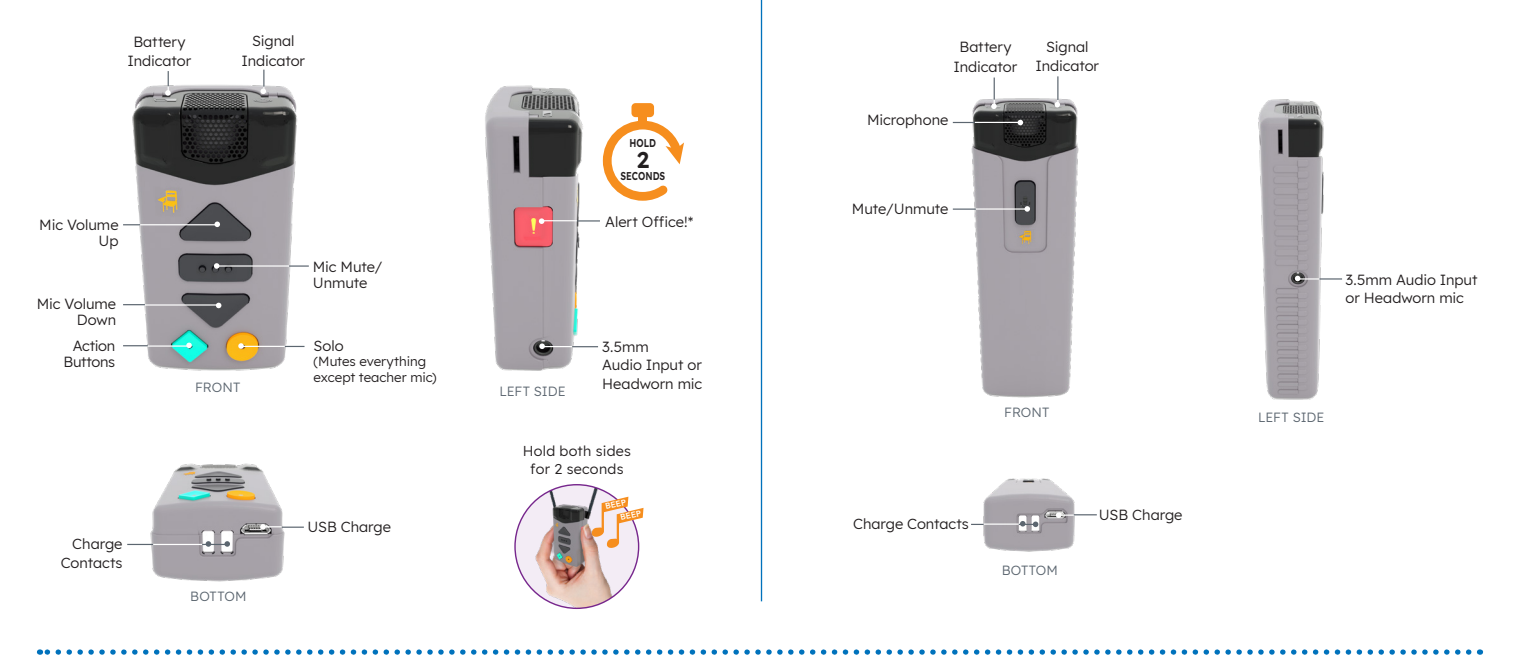

## Using the Microphone

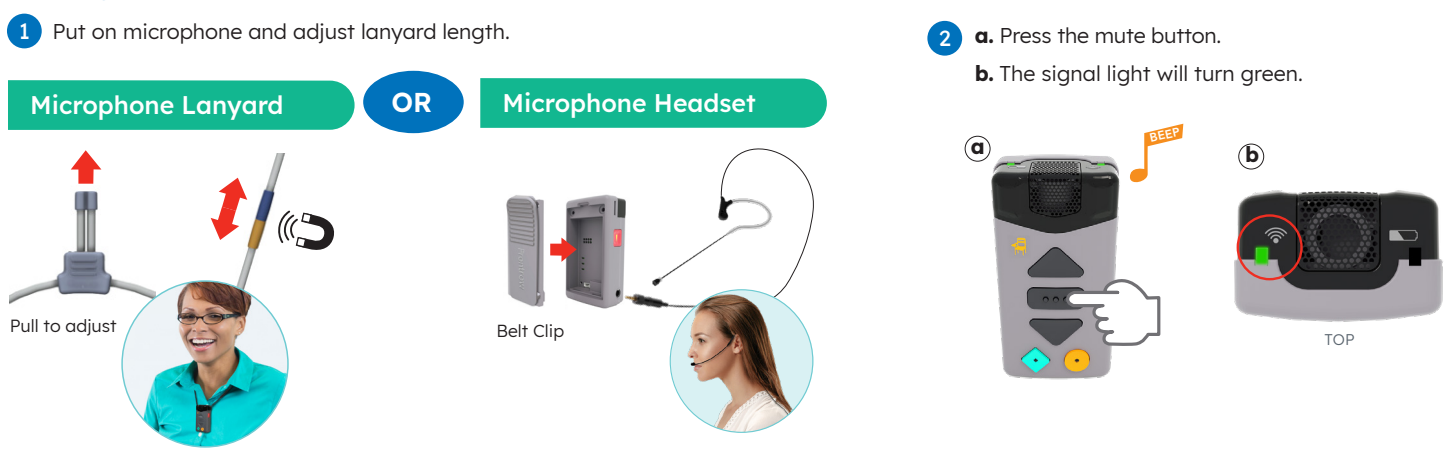

## Mic Charging & Signal Status

| Status Indicators                                                                                                    | )                                                                          | Charging                        |                    |
|----------------------------------------------------------------------------------------------------|----------------------------------------------------------------------------|---------------------------------|--------------------|
| Signal Status<br>Green = Unmuted<br>Amber = Muted<br>Amber (slow pulse) = Not connected<br>Amber (short flash) = Out of range | Battery Signal<br>LED LED                                                  |                                 | OR 3               |
| Battery Status Creen (slow pulse) = Fully charged<br>Green = Charging<br>Red = Low battery                                    | ACTION! TEACHER MIC<br>Battery Signal<br>LED Signal<br>DERAVO! STUDENT MIC | Plug mic into back of U<br>Reef | Inity (USB-A port) |

## Connecting UNITY

Use diagram below to connect UNITY to your interactive flat panel display and teacher's computer:

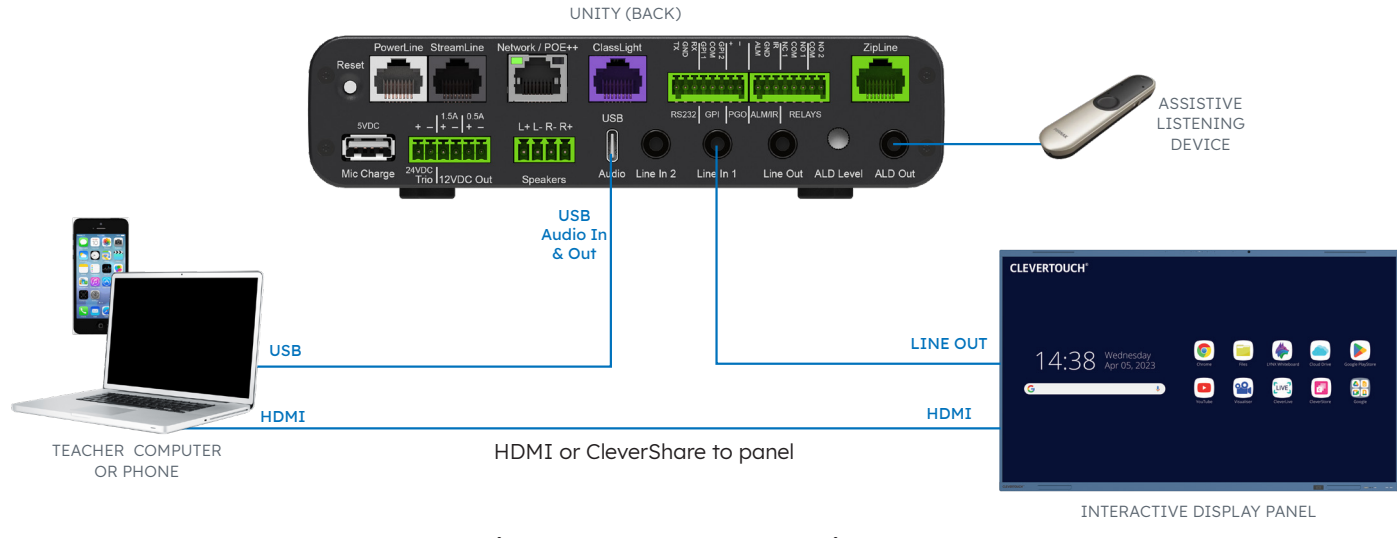

In your computer sound settings, select **FrontRow Unity** as the **Input and Output device**. For more installation configurations see the complete installation and setup guide.

## Microphone Setup (Pairing)

Your Action! (teacher) and Bravo! (student) Microphones are **preregistered to your UNITY**. If your microphone needs to be paired again or you want to "team teach" in another room, follow the instructions to pair your microphone.

- 1 Charge Microphones
  - a. Place mics in the charger
  - b. Wait until Battery LED is slowly pulsing green.
    - **Note:** Mics can also be charged via the charge port on the back of the UNITY.

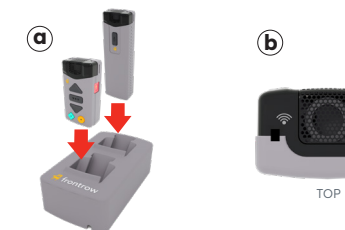

#### 2 Activate Mic

- a. Remove mic from charger.
- **b.** Press the Mute button for 4 seconds until you hear a triple-beep, then let go.
- c. Both LEDs will flash green.

**Note:** Microphone will not go into pairing mode if battery indicator is red or flashing red.

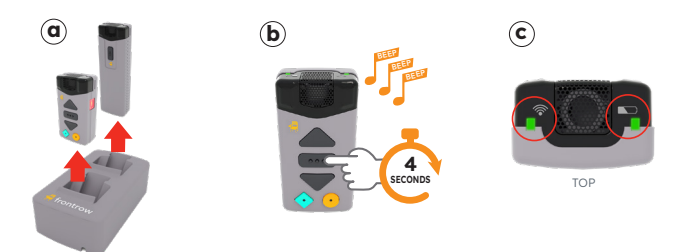

- 3 Press the Microphone button on the UNITY faceplate.
  - **a.** The button will flash.

**b.** If connected, the ClassLight will flash green.

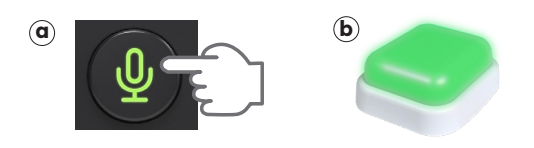

4 Ready! - Registration takes a few seconds.

- **a.** When complete, the ClassLight will stop flashing, and the mic will beep again. The mic is now ready for use.
- **b.** Press the center button to unmute when ready.

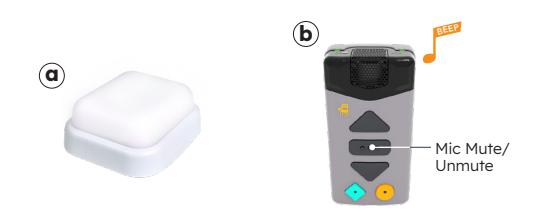

Repeat steps 2-4 for additional mics, or when moving a mic to another room.

## Locking/Unlocking UNITY's Faceplate

This exclusive feature helps prevent students from changing your settings or pairing unwanted devices.

**Note:** By default, this feature is not activated. Contact your audio system administrator to have this activated. Instructions are based on UNITY's default configuration.

Note: The Lock button will be illuminated when the faceplate is locked.

#### **Unlocking:**

To unlock the faceplate, push the Lock, Microphone and Bluetooth buttons in this order:

- Microphone button
- 2 Bluetooth button
- 3 Microphone button
- 4 Bluetooth button
- **5** Lock button (The lock button will go off)

#### Locking:

Typically, the faceplate will automatically lock after 60 seconds. Pressing the Lock button will also relock the faceplate.

## Pairing Bluetooth

- 1 Press the Bluetooth button on UNITY.
- 2 The Bluetooth button will flash. If installed in the room, the ClassLight will flash blue.

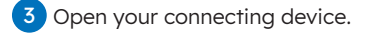

Select **FrontRow N-##**. Take note of your unique Unity Bluetooth ID (J-32, F-56, etc).

**Note:** You may rename the connection in your Bluetooth device. You only need to pair once unless the Unity's Bluetooth has been cleared or deleted from Bluetooth portable device.

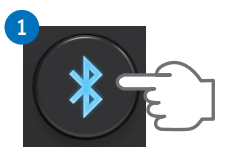

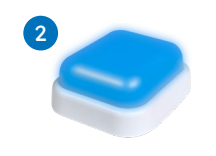

## Playing Bluetooth Audio

BOXLIGHT

2

B

÷

Your Bluetooth device must be paired with the UNITY you wish to play from.

- 1 Open your Bluetooth device's Bluetooth settings.
- 2 Connect to the UNITY in your location.

ብ

5

Play your favorite audio.

**Note:** You may want/need to increase the volume on your Bluetooth device.

| octarigo                      | Bluetooth                                               |
|-------------------------------|---------------------------------------------------------|
| Bluetooth                     |                                                         |
| This iPhone is while Bluetoot | discoverable as "Shawn's iPhone"<br>n Settings is open. |
| MY DEVICES                    |                                                         |
| St Davy                       | Not Connected (i)                                       |
| Balling                       | Not Connected (i)                                       |
| Base (0) (1)                  | Not Connected (i)                                       |
| Education of                  | Not Connected (i)                                       |
| Date: 1.0                     | Not Connected (1)                                       |
| 10.04                         | Not Connected (                                         |
| 0.000                         | Not Connected (i)                                       |
|                               | Not Connected (i)                                       |
|                               |                                                         |
| OTHER DEVIC                   | is 🔆                                                    |
| FrontRow N                    | -87 🔶                                                   |

## ClassLight

Below are default settings for what each ClassLight color indicates. Check the MyFrontRow app or check with your IT Admin for details.

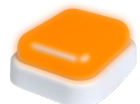

Priority Alert 1 (Strobe)

Alert has been delivered (Flashing)

Alert has been acknowledged (Solid)

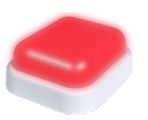

Priority Alert 2 (Strobe)

Intercom (Solid) Bluetooth Pairing (Flashing)

Priority Alert 3

(Strobe)

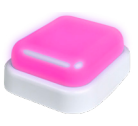

Priority Alert 4 (Strobe)

Announcements and Bells (Solid)

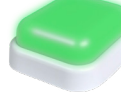

Priority Alert 5 (Strobe)

Ready to Register (Pair) a Mic (Flashing)

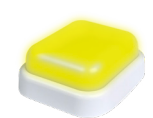

Solo (Teacher Mics Only) (*Solid*)